### 東洋証券新規口座開設時の日報入力方法(未成年)

口座開設手続きを行った際には、その接触履歴を入力してください。 接触履歴の営業日報を入れないと口座開設を行えません。

また、口座開設時に交付・説明する書類は以下の書類です。 交付説明は親権者または運用管理者に行ってください。

※特定口座開設のみの場合は、親権者

ジュニア NISA 口座も開設する場合は、運用管理者

- ■契約締結前交付書面集
- ■金融仲介業に係る明示事項
- ■重要情報シート(金融業者編)
- ■日興 MRF
- ※上記書類は口座開設キットにすべて入っています。

または WEB 口座開設を行う際に「IFA-BP」内『WEB 口座開設』にもファイルで 格納されています。

※顧客が自身で WEB 口座開設手続きを行う際には電子交付されますので、書面での 交付は不要ですが説明は行ってください。

<営業日報入力方法>

## ①IFA-BP にログインする。

| 部は20<br>ログイン10<br>バスワード | 「<br>「<br>「<br>「<br>一<br>プイン」 |           | 部店 CD:919<br>ログイン ID:gtr+扱者番号<br>パスワード:各外務員別に |
|-------------------------|-------------------------------|-----------|-----------------------------------------------|
|                         |                               |           | 設定                                            |
| ②画面左上                   | ן אביא]                       | の をクリックする | 0                                             |
|                         | 顧客一覧<br>□座番号登録状況<br>□座番号      |           |                                               |
|                         | 顧客名                           |           |                                               |

#### ③顧客一覧内の該当顧客の『詳細』をクリックする。

| 顧客一覧                    |                                                                                                    |                              |            |    |    |  |
|-------------------------|----------------------------------------------------------------------------------------------------|------------------------------|------------|----|----|--|
| 口座番号登録状況<br>口座番号<br>顧客名 |                                                                                                    | ~                            |            |    |    |  |
|                         |                                                                                                    |                              |            |    | 検索 |  |
|                         | <ul> <li>&lt; 1</li> <li>2</li> <li>3</li> <li>4</li> <li>5</li> <li>6</li> <li>7</li> <li>→</li> </ul> |                              |            |    |    |  |
| 口座番号                    | 顧客名                                                                                                    | 顧客名 ジュニアNISA口座番号 登録日 登録内容 口店 |            |    |    |  |
| 未登録                     |                                                                                                    | -                            | 2022/10/13 | 詳細 |    |  |
| 未登録                     |                                                                                                    | -                            | 2022/5/9   | 詳細 |    |  |
| 未登録                     |                                                                                                    | 5                            | 2022/11/4  | 野細 |    |  |
| 大登録                     | 証券 太郎                                                                                                   |                              | 2023/4/18  | 詳細 |    |  |
| 未登録                     |                                                                                                    | -                            | 2023/4/4   | 詳細 |    |  |

※口座開設手続きを行った後に IFA-BP で顧客登録を行うと、顧客一覧に表示され

- る。顧客登録をしていない場合は、以下の方法で行う。
- 1. IFA-BP 内メニュー⇒「IFA-BP(事業者)」⇒「顧客管理(既存・見込)」
  - ⇒「顧客新規登録」をクリックする。

| IFA-BP(事業者) |  |
|-------------|--|
| 顧客管理(既存・見込) |  |
| 顧客検索        |  |
| 顧客新規登録      |  |
| 継続研修        |  |

2. 登録画面内、必須項目に WEB 口座開設手続き顧客の情報を入力し、 🛛 📖

をクリックする。

| 担当外務員 23                                         |           |  |  |  |  |
|--------------------------------------------------|-----------|--|--|--|--|
| 顧客名* 💩 🔊                                         | 旺勞 太郎     |  |  |  |  |
| ふりがな* 🔕                                          | しょうけん たろう |  |  |  |  |
| 性別*                                              | 選択しない 👻   |  |  |  |  |
| 生年月日*                                            |           |  |  |  |  |
| 電話番号*                                            |           |  |  |  |  |
| 携带電話番号*                                          |           |  |  |  |  |
| 郵便播号*                                            |           |  |  |  |  |
| 住所1*                                             |           |  |  |  |  |
| 住所2*                                             |           |  |  |  |  |
| 住所3*                                             |           |  |  |  |  |
| ¥ŧ                                               |           |  |  |  |  |
| * 印のついた項目はSTARとデータ連携する項目のため、<br>内容が更新されることがあります。 |           |  |  |  |  |

| をク | IJ | ッ | ク | す | ·2 | • |
|----|----|---|---|---|----|---|
|----|----|---|---|---|----|---|

| 顧客新規登録内容確認 |                                                  |  |  |  |  |
|------------|--------------------------------------------------|--|--|--|--|
| 担当外務員      |                                                  |  |  |  |  |
| 顧客名*       | 証券 太郎                                            |  |  |  |  |
| ふりがな*      | しょうけん たろう                                        |  |  |  |  |
| 性別*        | 選択しない                                            |  |  |  |  |
| 生年月日*      |                                                  |  |  |  |  |
| 電話番号*      |                                                  |  |  |  |  |
| 携带電話番号*    |                                                  |  |  |  |  |
| 郵便番号*      |                                                  |  |  |  |  |
| 住所1*       |                                                  |  |  |  |  |
| 住所2*       |                                                  |  |  |  |  |
| 住所3*       |                                                  |  |  |  |  |
| ΥŦ         |                                                  |  |  |  |  |
|            | * 印のついた項目はSTARとデータ連携する項目のため、<br>内容が更新されることがあります。 |  |  |  |  |
| Ē          | 反る 更新                                            |  |  |  |  |

# 4. 顧客一覧に該当顧客の名前が表示される。

| 顧客一覧                    |                   |              |            |      |      |
|-------------------------|-------------------|--------------|------------|------|------|
| ロ座番号登録状況<br>ロ座番号<br>顧客名 |                   | •            |            |      | 検索   |
|                         | < 1 2 3 4 5 6 7 » |              |            |      |      |
| 口座番号                    | 顧客名               | ジュニアNISA口座番号 | 登録日        | 登録内容 | 口座開設 |
| 未登録                     |                   |              | 2022/10/13 | 詳細   |      |
| 未登録                     |                   | -            | 2022/5/9   | 詳細   |      |
| 未登録                     |                   |              | 2022/11/4  | 詳細   |      |
| 未登録                     | 証券 太郎             |              | 2023/4/18  | 詳細   |      |
| 未登録                     |                   | -            | 2023/4/4   | 副羊細  |      |

| をクリックする |
|---------|
|---------|

| 顧客詳細          |                                                  |
|---------------|--------------------------------------------------|
|               | 営業日報登録 戻る                                        |
| 口座番号          |                                                  |
| ジュニアNISA取引用口座 |                                                  |
| 担当外務員         |                                                  |
| 顧客名*          | 証券 太郎                                            |
| ふりがな*         | しょうけん たろう                                        |
| 性别*           | 選択しない                                            |
| 生年月日*         |                                                  |
| 電話番号*         |                                                  |
| 携帯電話番号*       |                                                  |
| 郵便番号*         |                                                  |
| 住所1*          |                                                  |
| 住所2*          |                                                  |
| 住所3*          |                                                  |
| ХŦ            |                                                  |
|               | * 印のついた項目はSTARとデーダ連携する項目のため、<br>内容が更新されることがあります。 |
| 戻る            | <b>削除</b> 編集                                     |

## ⑤ 『■セールス概要』に入力する。

営業日報登録

| 営業日報登録         |                                  |    |
|----------------|----------------------------------|----|
| 部店コード 開始不可     | 919                              |    |
| 扱者コード 時後不可     |                                  |    |
| 登録者コード 「「「「「」」 |                                  |    |
| ■ セールス概要       |                                  |    |
| 日付 必須          | 2023/01/01                       | 曲  |
| 時間 必須          | 09:00 • ~ 10:00                  | O  |
| 接触方法の調         | 訪問                               | ~  |
| 口座番号 陽集不可      | -                                |    |
| 顧客名 編集不可       | 証券 太郎                            |    |
| 顧客屋性           | ● 見込 ○ 既存                        |    |
| 目的 💩 🕷         | 事務手続き                            | ~  |
| 相手 🜌           | その他                              | ~  |
| 相手その他内容        | 運用管理者証券太郎様<br>※10文字(2)のアンカレス下さい。 |    |
| 說明書類           |                                  | 1. |

※日付・時間・接触方法

・・・口座開設時の「契約締結前交付書面」「金融 ADR」「日興 MRF」 について説明した情報を入力する。

※顧客属性・・・「見込」を選択

※目的・・・「事務手続き」を選択

<mark>※相手・・・「その他」を選択</mark>

※相手その他内容・・・親権者または運用管理者名を入力

※説明書類・・・「口座開設申込書類」にチェック

6

定型文検索

をクリックする。

|                 |       |     | 勧誘銘柄<br>< 1 → |        |      |    |
|-----------------|-------|-----|---------------|--------|------|----|
|                 | 銘柄コード | 銘柄名 | 売買            | 数重     |      |    |
|                 |       |     |               |        | 新規登録 |    |
|                 |       |     | e 1 %         |        |      |    |
|                 | 新規資金  |     |               |        |      | Ħ  |
|                 |       |     | 営業内容          |        |      |    |
| $\triangleleft$ | 定型文検索 | >   |               |        |      |    |
|                 |       |     |               |        |      |    |
|                 |       |     |               |        |      |    |
|                 |       |     |               |        |      |    |
|                 |       |     |               |        |      | 1. |
|                 |       | 戻る  |               | 営業日報保存 |      |    |

※勧誘銘柄欄と新規資金欄は入力不要。

⑦「定型文一覧」のポップアップ内一番上から順に5番目までの定型文を使って入力。それぞれの『選択』ボタンを上から順番にクリックして『営業内容』欄に入れ込む。

| 定型文一覧                                            |     |
|--------------------------------------------------|-----|
| 営業日報登録                                           |     |
| 定型文                                              |     |
| (※接触日時)YYYY年MM月DD日TT:MM~TT:MM、                   | 選択  |
| (※●●を訪問、●●に来店、その他の場所や手段等を記載)口座開設の申込みのため、面談を実施。   | 選択  |
| 契約締結前交付書面集を交付し、東洋証券の苦情受付窓口および金融ADR制度の説<br>明を行った。 | 選択  |
| 金融商品仲介業に係る明示事項等の確認書を交付し、その内容を説明した。               | 選択  |
| MRFの目論見書、目論見書補完書面を交付し、その内容を説明した。                 | →選択 |
| 戻る                                               |     |

※ひとつずつしか選択ボタンを押下できない。ひとつ選択ボタンをクリック後、

再度をクリックし、次の定型文の選択ボタンをクリック。

合計5つの選択ボタンをクリックする。

<一番上の定型文を選択後、つぎの定型文を選択する画面>

|                                                                                                    | 出版主任  | 営業日報登録                                           |      | _ |       |
|----------------------------------------------------------------------------------------------------|-------|--------------------------------------------------|------|---|-------|
| (1) (時代1月)) (YYY24MA/E)CEITAM-TTAMA.     (1) (+ - E)が赤、++ (2)名、その他の注例や中路号を記録)」直接指称の中国ふからた、 () () () () () () () () () () () () ()                                                                                              |       | 定版文                                              |      |   |       |
| (1)1-11506 -1153点、そび他の専門や学科等を記載) 口道発展的中心ようなた (原用)<br>和日前時間ので言葉是を文付し、専用証券の店業所付回口方よび主触400時度の液 (原用)<br>和日前市方に高くな明示事業等の時間を受付し、その時音を説明した。(原用)<br>MHIの目編成量、目接登書項書目を交付し、その時音を説明した。(原用)<br>MHIの目編成量、目接登書項書目を交付し、その時音を説明した。(原用)<br>(第1) |       | (※接触目時) YYYY年MM月DD日TT:MM~TT:MM、                  | 進択   | - |       |
|                                                                                                    |       | (※・・を訪問、・・に来店、その他の場所や手段等を記載) 口座開設の申込みのため、面談を実施。  | 通识   |   |       |
|                                                                                                    |       | 契約締結前交付書案集を交付し、東洋証券の回情受付回口および金融ADR制度の説<br>明を行った。 | 選択   |   |       |
|                                                                                                    | and - | 金融商品仲介業に係る明示事項等の確認書を文付し、その内容を説明した。               | 選択   |   |       |
|                                                                                                    |       | MRFの目論見書、目論見書補完書面を交付し、その内容を説明した。                 | 3419 |   | 52. J |
| 5885 ·                                                                                                    |       | E O                                              |      |   |       |
|                                                                                                    | 防电路面  |                                                  |      | _ |       |
| 含葉内容                                                                                                    |       | 営業内容                                             |      |   |       |
| 20245                                                                                                    | 定型交换类 |                                                  |      |   |       |
|                                                                                                    |       |                                                  |      |   |       |

<5つすべて選択したあとの『営業内容』欄画面>

| (※接触日時)YYYY年MM月DD日TT:MM~TT:MM、(※●●を訪<br>実施。契約締結前交付書面集を交付し、東洋証券の苦情受付窓口<br>を交付し、その内容を説明した。MRFの目論見書、目論見書補3 | 訪問、●●に来店、その他の場所や手段等を記載)口座開設の申込みのため、面談を<br>口および金融ADR制度の説明を行った。金融商品仲介業に係る明示事項等の確認書<br>完書面を交付し、その内容を説明した。 |
|----------------------------------------------------------------------------------------------------|----------------------------------------------------------------------------------------------------|
| 実施。契約締結則交付書面裏を交付し、東洋証券の古肯受付急し<br>を交付し、その内容を説明した。MRFの目論見書、目論見書補引                                         | 口および金融ADK制度の説明を行った。金融商品仲介美に係る明示事項寺の雑誌書<br>完書面を交付し、その内容を説明した。                                           |
|                                                                                                    |                                                                                                    |
|                                                                                                    |                                                                                                    |
|                                                                                                    |                                                                                                    |

### ⑧『営業内容』欄に入れ込まれた文章を修正する。

- ・実際の接触日時、接触方法に修正
- ・また定型文あとに、実際の顧客の反応や会話を入力する。

<例:修正・追加入力後の画面>

| 定型文検索                                                                              |                                                                                                    |
|------------------------------------------------------------------------------------|----------------------------------------------------------------------------------------------------|
|                                                                                    |                                                                                                    |
| 23年1月1日9:00~10:00、自9                                                               | 宅へ訪問し口座開設の申込みのため、運用管理者証券一郎様と面談を実施。契約締結前交付書面集を交付し、東洋調                                                                                                    |
| の苦情受付窓口および金融A                                                                      | .DR制度の説明を行った。金融商品仲介業に係る明示事項等の確認書を交付し、その内容を説明した。MRFの目論見                                                                                                    |
|                                                                                    |                                                                                                    |
| 、目論見書補完書面を交付し                                                                      | /、その内容を説明した。                                                                                                    |
| 、目論見書補完書面を交付し<br>子様の証券太郎様の口座開設                                                     | 」、その内容を説明した。<br>≹をし、ジュニアNISAで教育資金の運用をしたいとのご相談を受けたため。                                                                                                    |
| 、目論見書補完書面を交付し<br>子様の証券太郎様の口座開設<br>私自身の資産運用は老後の資                                    | 」、その内容を説明した。<br>≹をし、ジュニアNISAで教育資金の運用をしたいとのご相談を受けたため。<br>≹産形成のためですが、子どもの教育資金も作っておかないとと思っています。子どもの大学入学に備えた運用をし                                                                                       |
| 、目論見書補完書面を交付し<br>子様の証券太郎様の口座開設<br>私自身の資産運用は老後の資<br>いと思っています。」とのこ                   | 」、その内容を説明した。<br>≹をし、ジュニアNISAで教育資金の運用をしたいとのご相談を受けたため。<br>≹産形成のためですが、子どもの教育資金も作っておかないとと思っています。子どもの大学入学に備えた運用をし<br>∑と。                                                                                |
| 、 目論見書補完書面を交付し<br>子様の証券太郎様の口座開設<br>私自身の資産運用は老後の資<br>いと思っています。」とのこ<br>座開設が完了したら電話で連 | 」、その内容を説明した。<br>發をし、ジュニアNISAで教育資金の運用をしたいとのご相談を受けたため。<br>發産形成のためですが、子どもの教育資金も作っておかないとと思っています。子どもの大学入学に備えた運用をし<br>こと。<br>1路する約束をし、意向に沿った商品を提案する旨説明し了承いただいた。│                                         |
| 、目論見書補完書面を交付し<br>子様の証券太郎様の口座開設<br>私自身の資産運用は老後の資<br>いと思っています。」とのこ<br>座開設が完了したら電話で連  | →、その内容を説明した。<br>なをし、ジュニアNISAで教育資金の運用をしたいとのご相談を受けたため。<br>騒症形成のためですが、子どもの教育資金も作っておかないとと思っています。子どもの大学入学に備えた運用をし<br>こと。<br>脳科する約束をし、意向に沿った商品を提案する旨説明し了承いただいた。                                          |
| 、目論見書補完書面を交付し<br>子様の証券太郎様の口座開設<br>私自身の資産運用は老後の資<br>いと思っています。」とのご<br>座開設が完了したら電話で運  | 」、その内容を説明した。<br>段をし、ジュニアNISAで教育資金の運用をしたいとのご相談を受けたため。<br>寝産形成のためですが、子どもの教育資金も作っておかないとと思っています。子どもの大学入学に備えた運用をし<br>こと。<br>謳絡する約束をし、意向に沿った商品を提案する旨説明し了承いただいた。│<br>──────────────────────────────────── |

|                                                                                                    | 919                                                                                             |                                                              |                                          |                                                  |                                                |
|----------------------------------------------------------------------------------------------------|-------------------------------------------------------------------------------------------------|--------------------------------------------------------------|------------------------------------------|--------------------------------------------------|------------------------------------------------|
| R83 K                                                                                                  | 010                                                                                             |                                                              |                                          |                                                  |                                                |
| BRR                                                                                                    | 010                                                                                             |                                                              |                                          |                                                  |                                                |
| セールス概要                                                                                                 |                                                                                                 |                                                              |                                          |                                                  |                                                |
| BHI 🛄                                                                                                  | 2523/01/01                                                                                      |                                                              |                                          |                                                  |                                                |
| •2 🛄                                                                                                   | 09:00                                                                                           | 0                                                            | $\sim$                                   | 10:00                                            | 0                                              |
| 唐柏方法 🔛                                                                                                 | 100                                                                                             |                                                              |                                          |                                                  | ~                                              |
| 1988 1111                                                                                              | -                                                                                               |                                                              |                                          |                                                  |                                                |
|                                                                                                    | 局罚 太郎                                                                                           |                                                              |                                          |                                                  |                                                |
| BARNIS 🛄                                                                                               | 0 52 O 50%                                                                                      |                                                              |                                          |                                                  |                                                |
| 80 🛄                                                                                                   | 学校子科力                                                                                           |                                                              |                                          |                                                  | ~                                              |
| 87 📶                                                                                                   | その他                                                                                             |                                                              |                                          |                                                  | ~                                              |
| 日子その知内部 🧰                                                                                              | 第四回日本部内一部<br>第10文字以内で入力に                                                                        | HI<br>TFAU,                                                  |                                          |                                                  |                                                |
| RANN                                                                                                   | OLINARIQ本の思想<br>OEI副気道<br>Oその作                                                                  |                                                              |                                          |                                                  |                                                |
|                                                                                                    | Chegg(94b)/第38                                                                                  |                                                              |                                          |                                                  | 1.                                             |
|                                                                                                    |                                                                                                 | 勧决銘柄<br>- 1                                                  |                                          |                                                  |                                                |
| H-CRB                                                                                                  | 10.00                                                                                           |                                                              | 8.8                                      |                                                  | 6                                              |
|                                                                                                    |                                                                                                 |                                                              |                                          | _                                                | 964200420                                      |
|                                                                                                    |                                                                                                 | - <b>1</b>                                                   |                                          |                                                  |                                                |
| 新和政治                                                                                                   |                                                                                                 |                                                              |                                          |                                                  | P                                              |
|                                                                                                    |                                                                                                 | 営業内容                                                         |                                          |                                                  |                                                |
| 全型支撑器                                                                                                  | -                                                                                               |                                                              |                                          |                                                  |                                                |
| 2023年1月1日900~1000<br>市の対信受け和1月よび登<br>吉、日道児吉林の高品かつけ<br>万子税の設計大部級の10時<br>「私台はご指示部所の11時間<br>たいた思っています。」との | 自行へ加熱しに同時間時の中以い<br>MACM影响の説明を行った。今<br>現代、その内容を説明した。<br>現分だ、ミュニアMSAで数行<br>の資産形成のためですが、子ど<br>のこと。 | 4のため、適用的接触能費<br>加速品枠介着に低く用い準<br>資金の適用をしたいそのこ<br>その前月賞会も作っており | が様と高校であ<br>消除の時に書か<br>相談を受けたた<br>ないたと思って | de、2019年6月15<br>2011-2、その2019年<br>か。<br>います、子どもの | 計画画地を交付し、北平顧<br>教授時した、MARF2日編見<br>大学入学に続きた運用をし |

# ⑨内容を確認し をクリック。 ⑩営業日報登録完了画面に遷移し終了。

| 呂耒口牧炽云                                                                                                    |                                                                                                    |                                                                          |                                                                         |                                                    |  |  |  |
|----------------------------------------------------------------------------------------------------|----------------------------------------------------------------------------------------------------|--------------------------------------------------------------------------|-------------------------------------------------------------------------|----------------------------------------------------|--|--|--|
|                                                                                                    |                                                                                                    |                                                                          | 新規作成                                                                    | 福集                                                 |  |  |  |
| 1                                                                                                    |                                                                                                    |                                                                          |                                                                         |                                                    |  |  |  |
| 部店コード:部店名                                                                                                    | 919:775-ビジネス・ソリューション部                                                                                         |                                                                          |                                                                         |                                                    |  |  |  |
| 扱者コード:扱者名                                                                                                    | 010:木田 麻養子                                                                                                    |                                                                          |                                                                         |                                                    |  |  |  |
| 登録者コード:登録者名                                                                                                    | 010:木田 麻貴子 (最終更新日                                                                                             | 3 : 2023/04/25 14:45                                                     | 06)                                                                     |                                                    |  |  |  |
| ■ セールス概要                                                                                                    |                                                                                                    |                                                                          |                                                                         |                                                    |  |  |  |
| 日時                                                                                                    | 2023/01/01 09:00~10:00                                                                                        |                                                                          |                                                                         |                                                    |  |  |  |
| 接触方法                                                                                                    | 訪問                                                                                                    |                                                                          |                                                                         |                                                    |  |  |  |
| 接触方法その他内容                                                                                                    |                                                                                                    |                                                                          |                                                                         |                                                    |  |  |  |
| 口座番号                                                                                                    | -                                                                                                    |                                                                          |                                                                         |                                                    |  |  |  |
| 顧客名                                                                                                    | 証券 太郎                                                                                                    |                                                                          |                                                                         |                                                    |  |  |  |
| 顧客調性                                                                                                    | 見込                                                                                                    |                                                                          |                                                                         |                                                    |  |  |  |
| 目的                                                                                                    | 事務手続き                                                                                                    |                                                                          |                                                                         |                                                    |  |  |  |
| 相手                                                                                                    | その他                                                                                                    |                                                                          |                                                                         |                                                    |  |  |  |
| 相手その他内容                                                                                                    | 運用管理者証券一部様                                                                                                    |                                                                          |                                                                         |                                                    |  |  |  |
| 説明書類                                                                                                    | 口座開設中込言類                                                                                                    |                                                                          |                                                                         |                                                    |  |  |  |
|                                                                                                    |                                                                                                    | 動誘銘柄                                                                     |                                                                         |                                                    |  |  |  |
| お称コード                                                                                                    |                                                                                                    | 訪拼名                                                                      | <b>7</b> 8                                                              | 81.00                                              |  |  |  |
|                                                                                                    |                                                                                                    | · 1 /·                                                                   |                                                                         |                                                    |  |  |  |
| 新規資金                                                                                                    |                                                                                                    |                                                                          |                                                                         |                                                    |  |  |  |
|                                                                                                    |                                                                                                    | 営業内容                                                                     |                                                                         |                                                    |  |  |  |
| 2023年1月1日9:00~10:00、日本へ<br>の首席受付添日およびな読みの結<br>結果菁補書類意を交付し、その内<br>お子様の近考太部様の回帰間違を<br>「私自身の資産運用は老板の道際<br>と思っています。」とのこと。<br>口座開設が完了したら電話で通絡 | 訪問し口座開設の申込みのため、i<br>なの説明を行った。金融商品仲介要<br>許を説明した。<br>し、ジュニアNISAで教育員金の運用<br>形成のためですが、子どもの教育員<br>する約束をし、夏向に沿った商品を | 都用管理者証券一部線<br>に低る明示事項等の料<br>増をしたいとのご相談<br>金も作っておかない。<br>提案する皆説明し了:<br>戻る | に面談を実施。契約機構前交<br>倉蔵着を交付し、その内容を3<br>を受けたため。<br>とと思っています。子どもの?<br>飛いただいた。 | 付置高級を交付し、北洋荘務<br>規制した。MRFの日論見聞、日<br>大学入学に備えた遠用をしたい |  |  |  |